#### **10.0** Frequent Diner

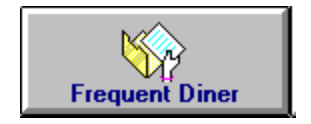

The Frequent Diner function of Micro\$ale allows you to provide discounts to customers who dine at your restaurant frequently. The discount can either be based on a number of dollars spent, or based on a number of points earned by purchasing certain products. The customers can use a magnetic card at the time of purchase, or you can assign them a unique account number. Each qualifying sale will then be tracked toward the completion of a plan. Completed plans will automatically reward the customers with a discount on the next purchase that qualifies for it.

#### **10.1 Frequent Diner Setup**

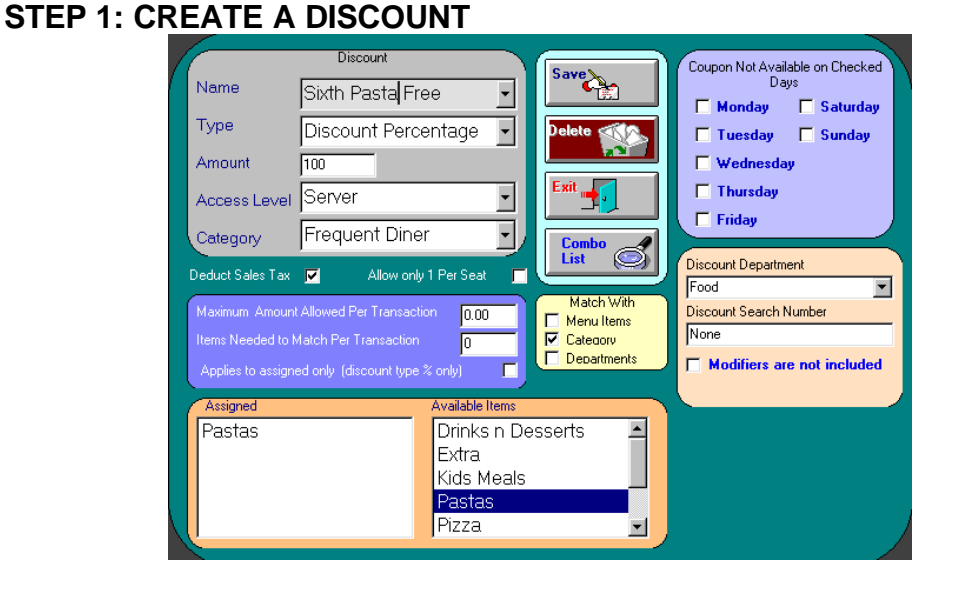

Create a customer discount in Discount Maintenance:

Example: Buy 5 Pastas, get 6<sup>th</sup> Free Name the Discount: Sixth Pasta Free Select the type of discount: Discount Percentage What amount or percentage of the item gets discounted? 100.0 What is the minimum access level needed to apply the discount to a check without Manager approval? Server Select the report designation for the discount: Frequent Diner Remove the Deduct Sales Tax checkmark if the customers in your area are responsible by law for paying sales tax on the total <u>before</u> the discount is applied. Set the discount to Match With: Category From the Available Items, Assign: Pastas Type a Maximum Amount Allowed per Transaction, if desired. Touch **Save** after Completed

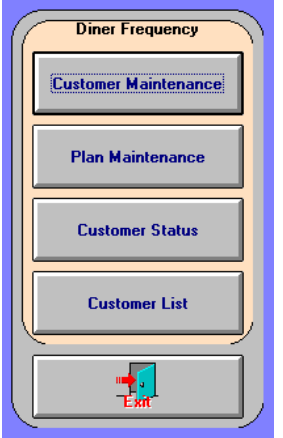

## 10.2 Step 2- Plan Maintenance

#### PLEASE NOTE: Multiple Plans <u>CANNOT</u> Track The Same Menu Items or Link To The Same Discounts

#### 10.21 Point Plan

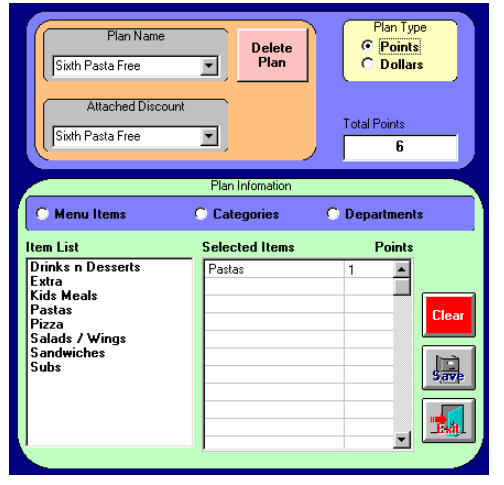

Create the plan associated with the discount in Frequent Diner Plan Maintenance:

Example: Buy 5 Pastas, get 6<sup>th</sup> Free Name the Plan: Sixth Pasta Free Select the Discount for this plan: Sixth Pasta Free Choose the type of Plan: Points Set the number of points needed to receive the discount: 6 Choose how to assign the points – only to specific <u>menu items</u>, to all menu items in a certain <u>category</u>, or to all menu items that use a certain <u>department</u>: Categories Assign the point values earned: Highlight a category in the list, and click the first empty box under the "Points" table. In the box next to it, type the number of points earned for menu items in that category: Pastas 1 Continue assigning all categories that apply.

Touch <u>SAVE</u> when completed

## 10.22 Dollar Plan

Set up the discount associated with the frequent diner plan. In this example, a customer can get free pasta after he spends \$50.00. The discount is set up as follows:

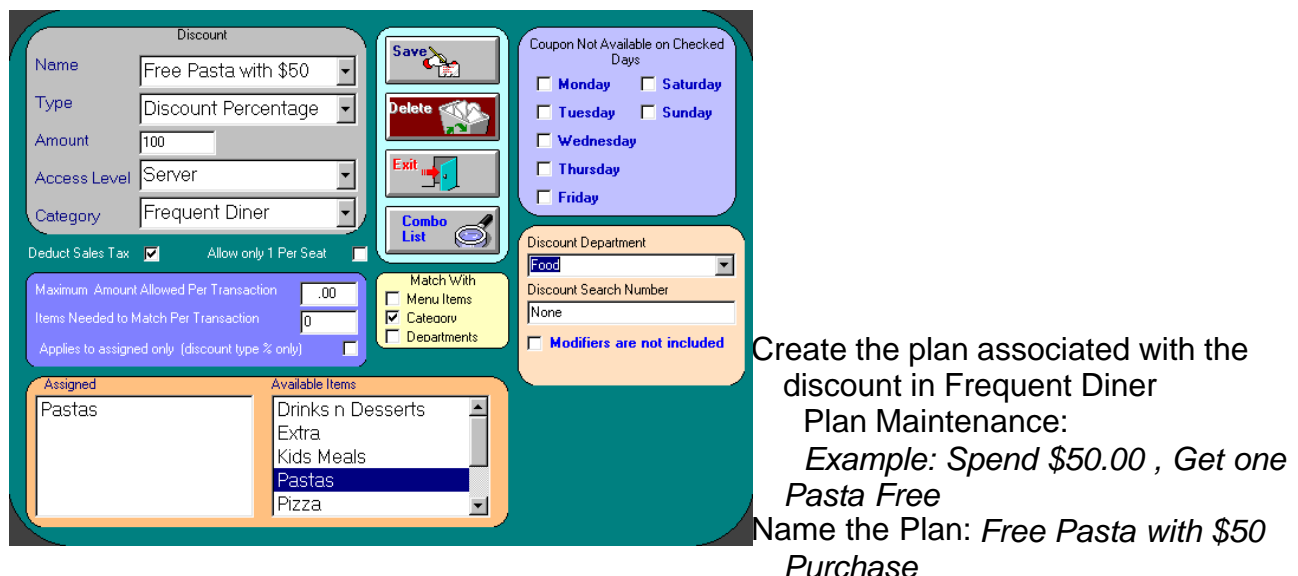

Select the Discount for this plan: Free Pasta with \$50

Choose the type of Plan: Dollars

Set the number of dollars the customer must spend to receive the discount: 50 Choose which purchases qualify for the plan – only specific <u>menu items</u>, all menu items in a certain <u>category</u>, or all menu items that use a certain <u>department</u>: *Categories* 

Assign the specific Categories that qualify. Highlight a category in the list, and click the first empty box under the "Points" table.

Continue assigning all categories that apply. In this example, they can purchase any item and when the total reaches \$50.00 a Pasta is free.

Touch SAVE when completed

| Plan Name<br>Free Pasta with \$50 | ▼ Delete<br>Plan  | Plan Type C Points C Dollars |
|-----------------------------------|-------------------|------------------------------|
| Free Pasta with \$50              | Plan Infomation   | Total Dollars 50             |
| Menu Items                        | Categories        | Departments                  |
| Item List                         | Selected Items    | Points                       |
|                                   | Drinks n Desserts | <b>_</b>                     |

# **10.3 Adding Customers**

Add Customer information to the list of Frequent Customers in Frequent Diner Customer Maintenance:

Start Date: (Default date will be the current date)

Swipe the Customer's magnetic card or Type the account number

| 1                                                                                                    |                                                                                                    | Available Plans                       |  |
|----------------------------------------------------------------------------------------------------|----------------------------------------------------------------------------------------------------|---------------------------------------|--|
|                                                                                                    | Start Date                                                                                                    | 06/18/2003                            |  |
|                                                                                                    | Customer Name                                                                                                    | <name></name>                         |  |
|                                                                                                    | Address                                                                                                    | <address></address>                   |  |
|                                                                                                    | City                                                                                                    | <city></city>                         |  |
|                                                                                                    | State                                                                                                    | <state></state>                       |  |
|                                                                                                    | Zip                                                                                                    | <zip></zip>                           |  |
|                                                                                                    | Phone                                                                                                    | <phone></phone>                       |  |
|                                                                                                    | Account Number                                                                                                    | · · · · · · · · · · · · · · · · · · · |  |
|                                                                                                    |                                                                                                    |                                       |  |
| Touch plan desired in available plan list and press save. Customer information can be entered at a later time. Swipe Drivers Lic to input data. |                                                                                                    |                                       |  |
|                                                                                                    | Change Account Number Change Account New Number Change Change Cha |                                       |  |

### 10.4 Frequent Diner Orders

The cashier/ server must touch the *Frequent Diner* button on the bottom of the Order Screen <u>BEFORE</u> ringing up menu items, and then swipe the Customer's card. The order is then placed as normal, and the discount will automatically be applied if the menu items ordered complete a plan.

Adding New Customers From the Order Screen: Touch the *Frequent Diner* button near the bottom of the screen Touch *New Customer* Add the customer's information.

Swipe the Customer's magnetic card or Type the account number SAVE and Exit